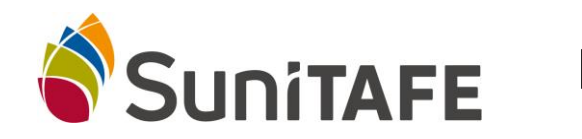

## **How to Access Student Email**

Your **student email address** is your student number <u>@students.sunitafe.edu.au</u>. For example: if your student number is 12345678 then your *student email address* will be: <u>12345678@students.sunitafe.edu.au</u>.

To access your student email account you are also required enter your SuniTAFE password. If you haven't setup a SuniTAFE password please contact the Library on (03) 5022 3678 or via email at <a href="https://www.library.com">LRC@sunitafe.edu.au</a>

- 1. Open a web browser (Internet Explorer, MS Edge, Google Chrome etc.)
- 2. Go to https://www.sunitafe.edu.au/
- 3. Across the top of the screen, on the right hand side, click on **Student Mail**.

|    | Contact Us    | Staff S  | uniconnect | Passwo | rd Reset | Student Mail |  |
|----|---------------|----------|------------|--------|----------|--------------|--|
|    |               |          |            |        |          |              |  |
| FI | ND A COURSE A | PPLY NOW | WORK WIT   | rh us  | EXPLORE  | SUNITAFE ^   |  |

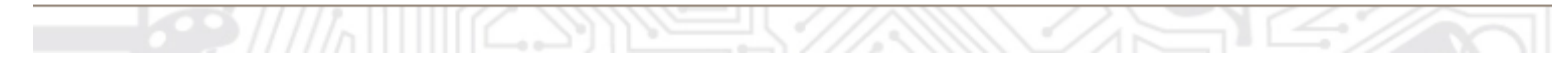

4. Login into Outlook using your student email address as your username & your SuniTAFE password as your password.

| • Outlook  |
|------------|
| User name: |
|            |
| Password:  |
| ⊖ sign in  |
|            |

Warning - Uncontrolled when printed. The current version of this document is kept on the Portal.

| DO NOT POPULATE FOOTER – THIS WILL BE DONE AUTOMATICALLY |                             |
|----------------------------------------------------------|-----------------------------|
| Authorised by: Education Development Services            | Original Issue: 7/04/2020   |
| Maintained by: Education Development Services            | Last Review Date: 7/04/2020 |
| Version No. Current                                      | Page 1 of 1                 |